## How to re-ship orders with "shipped" status

???ID??: 985 | ??: ???? | ?????: Wed, Dec 28, 2022 4:23 PM

How to re-ship orders with "shipped" status

- 1. Re-ship packages with "shipped" status
- 2. (If needed) Change package profile and complete shipping process

Re-ship packages with "shipped" status
Go to Order>Shipment/packages>All packages, search relevant package ID

On the right side of the package, click "resend" button

| Package Profile                           | Internal<br>Remark | Shipping<br>Status | Sales<br>Order | Action |
|-------------------------------------------|--------------------|--------------------|----------------|--------|
| USPS(ShipStation) (USPS First Class Mail) | Ê                  | Shipped            | 3 1            |        |
| USPS(ShipStation) (USPS First Class Mail) | Ē                  | Shipped            | 3 1            |        |

Go to Order>Sales Order>All orders, search the original order number, you can see a second package below the original package. Click the second package, you will be redirected to package detail, you can complete shipping process on that page.

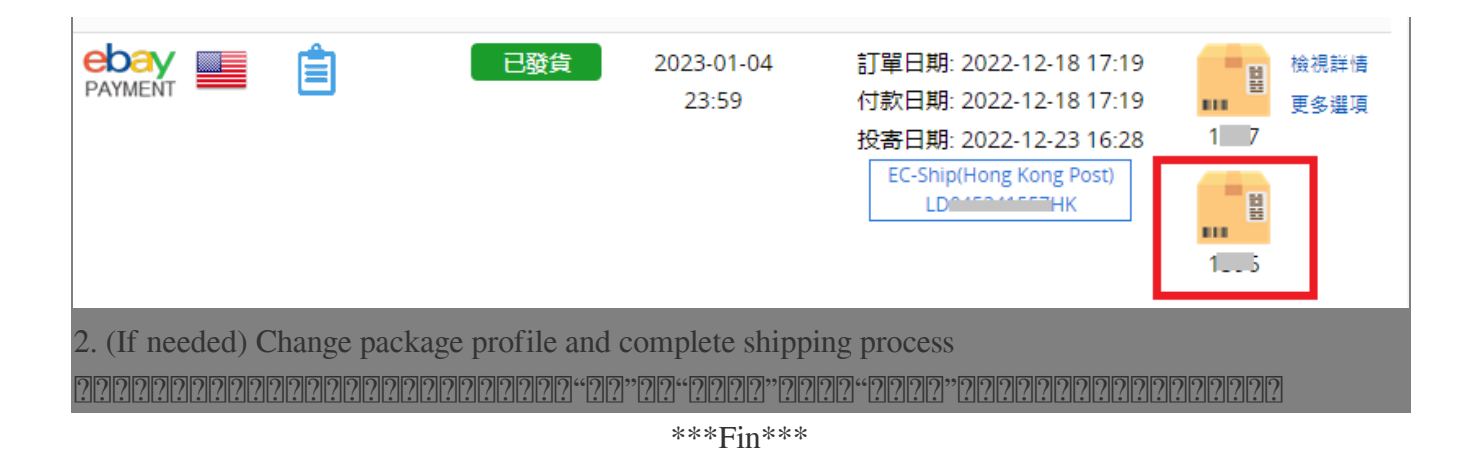

//

## [?]??? : Holistic Tech - Wed, Dec 28, 2022 4:23 PM. [?]??????? 5587 [?]

**??**URL: https://www.soldeazy.com/support/article.php?id=985